# AFD Processing

Last Modified on 11/01/2023 8:23 am EDT

## **Rules for Monthly Processing**

Cenex AFD delivers to customer tanks throughout the month. However, at the monthly cutoff date, Cenex AFD calculates gallons consumed based on monthly monitor reads. When the monthly file is imported into Energy Force AFD Processing, tanks are billed for the total gallons used/consumed.

| MONTHLY BILLING FOR_3_16_2018.TXT - Notepad |             |                                                                        |
|---------------------------------------------|-------------|------------------------------------------------------------------------|
| File Edit Format View Help                  | Gallons     | Gallons                                                                |
| 1,0100,108636,03/22/2018,                   | Delivered   | Consumed                                                               |
| 2,101356,                                   | *           | , , , , , , , , , , , , , , , , , , , ,                                |
| 3 GSH III 10% FTH 1 1 1002 7 03/16/2018 23. | 59.00 998 1 | 1284 1 0 1284 1 0 1284 1 0 1 7803 2286 08323 53 54697 139 9669 0 24321 |

| Cust# Contact Name | Tank Id | Tank Cap | Split Bill% | Dept  | AFD GIns | Price  | Pric Code | Tier | Total Tax | Total Amount |
|--------------------|---------|----------|-------------|-------|----------|--------|-----------|------|-----------|--------------|
| 10486              | 6,193   | 520.00   |             | 80501 | 25.00    | 2.4269 | 501       | В    | \$0.00    | \$60.67      |
| 10631              | 7,221   | 800.00   |             | 80501 | 88.10    | 2.4269 | 501       | В    | \$0.00    | \$213.81     |
| 12223              | 24,321  | 1000.00  |             | 70201 | 1284.10  | 2.6526 | 201       | С    | \$0.00    | \$3,406.20   |
| 10238              | 6,382   | 1000.00  |             | 80533 | 686.00   | 2.5969 | 533       | С    | \$0.00    | \$1,781.47   |

Monthly consumption billing is set for a specific date in Cenex AFD. An example date range for billing is March 17<sup>th</sup> through April 16<sup>th</sup>. Each billing month is processed using the same timeframe in the Energy Force AFD billing system.

AFD Price Option 2 billing will use the average price indicated in *Position 16* of the Cenex AFD monthly file and will apply price adders and margins from Energy Force rather than calculate an average price.

#### Additional Notes for AFD Billing

- If there is more than one tank at the same Site ID with the same fuel type (DD, CD, etc), the capacity amounts can be combined to determine the *Price Code* and *Tier*.
  - For example, if a site has 3 Dyed Diesel tanks that are 1000 gallons each, apply price code 401 D to each tank so that pricing or margins are based on overall capacity.
  - This is an optional preference. If choosing to not utilize this option, each tank would have a price code of 401 B for a 1000-gallon tank as the number of gallons delivered will probably never exceed 999.
- Taxing of products and exemptions are based on how the Departments are set up in Energy Force. AFD does not send any taxing or exemption information.
- If the delivery is to a Split Bill tank, each member will be billed separately on the journal created when final processing is performed.
  - If the tank holder has a discount on file, the discount will apply to all members.
  - If the tank holder has a contract tied to the tank, the tank holder will receive contract pricing. If other members do not have a contract, they will default to the tank holder's tank price.
- Deliveries to a tank associated with a discount code will receive the discount. However, if the delivery is applied against a contract, the gallons will not be discounted.
- AFD files from Cenex will be located in the \\servername\CTLS93\DD85\AFD\ folder.
  - When processed, the AFD.txt file will turn into AFD.txt.bak (backup) file.
  - If reprocessing the file is necessary, remove the *bak* extension and re-import the file into Energy Force.

## **Rules for Daily Processing**

Daily pricing is based on the date of the call-in order, number of gallons, Cenex AFD Billing Type (Monitored or Non-Monitored), and the Price Code and Tier associated to the customer tank.

Price Option 1 will use the Energy Force Price Maintenance file. Price Option 2 uses the Coop Cost Per Gallon + AFD Adders and Margins.

- Monitored Pricing is applied based on the date of delivery, not the date of the order.
- Non-Monitored Pricing is based on the date of the called-in order.

In the following example, the *Billing Type* (column 22) displays 2 for Non-Monitored. Pricing will be based on the *Order Date* located in column 23 for AFD Price Option 1. Had this tank been a *Billing Type* 1 for Monitored, pricing would be based on the date in column 8, which is the *Delivery Date*.

| 1    | 2      | 3            | 4 | 5 | (      | 5 7     | 8              | 9         | 10       | 11 | 12 #  | 14 15 | 16    | 17     | 18   | 19 #    | 21   | 22 <u>2</u> 3 |
|------|--------|--------------|---|---|--------|---------|----------------|-----------|----------|----|-------|-------|-------|--------|------|---------|------|---------------|
| 2    | 106606 | 13556        |   | 7 | 1000   | BAXTER  | IA             | 500280000 | 2/7/2012 |    |       |       |       |        |      |         |      |               |
| 3 X0 | 209    | ULSD FLD WA3 | 1 | 1 | 1016.6 | 1816798 | 2/7/2012 23:59 | 250       | 250      | 0  | 250 0 | 250 0 | 3.169 | 792.25 | 8.78 | 49.75 0 | 6321 | 2 2/3/2012    |
| 3 UL |        | UNLEADED     | 1 | 2 | 1000.2 | 1816799 | 2/7/2012 23:59 | 150       | 150      | 0  | 150 0 | 150 0 | 2.83  | 424.5  | 4.51 | 29.85 0 | 6322 | 2 2/3/2012    |

#### Additional Notes for AFD Billing

- If there is more than one tank at the same Site ID with the same fuel type (DD, CD, etc), the capacity amounts can be combined to determine the price code and tier.
  - For example, if a site has 3 Dyed Diesel tanks that are 1000 gallons each, apply price code 401 D to each tank so that pricing or margins are based on overall capacity.
  - This is an optional preference. If choosing to not utilize this option, each tank would have a price code of 401 B for a 1000-gallon tank as the number of gallons delivered will probably never exceed 9999.
- Taxing of products and exemptions are based on how the Departments are set up in Energy Force. AFD does not send any taxing or exemption information.
- If the delivery is to a Split Bill tank, each member will be billed separately on the journal created when final processing is performed.
  - If the tank holder has a discount on file, the discount will apply to all members.
  - If the tank holder has a contract tied to the tank, the tank holder will receive contract pricing. If other members do not have a contract, they will default to the tank holder's tank price.
- Deliveries to a tank associated with a discount code will receive the discount. However, if the delivery is applied against a contract, the gallons will not be discounted.
- AFD files from Cenex will be located in the \\servername\CTLS93\DD85\AFD\ folder.
  - When processed, the AFD.txt file will turn into AFD.txt.bak (backup) file.
  - If reprocessing the file is necessary, remove the *bak* extension and re-import the file into Energy Force.
- In the event of a Buyout or Settlement Gallons in the daily import file, a date range will be required upon import into Energy Force AFD Processing.
  - In the example below, this is a Buyout or Settlement Gallons line because column 9 is 0 (zero) for gallons

delivered.

• The pricing program looks at the tank Price Code and Tier and averages the monthly price and compares it to the current price to determine which rate will apply.

| A B          | C                 | D | E | F      | G                                                                                                    | н              | 1            | J      | K     | L M     | N     | O P      | Q         | R     | S     | T  | U     | V W      | X  |
|--------------|-------------------|---|---|--------|----------------------------------------------------------------------------------------------------|----------------|--------------|--------|-------|---------|-------|----------|-----------|-------|-------|----|-------|----------|----|
| 1 2          | 3                 | 4 | 5 | 6      | 7                                                                                                    | 8              | 9            | 10     | 11    | 12 #    | 14    | 15 10    | 5 17      | 18    | 19    | 20 | 21    | 22       | 23 |
| 2 106606     | 13556             |   |   |        | E                                                                                                    |                | 500280000 2/ | 7/2012 |       |         |       |          |           |       |       |    |       |          |    |
| 3 X0209      | ULSD FLD WA3      | 1 | 1 | 1016.6 | 1816798                                                                                                    | 2/7/2012 23:59 | 250          | 250    | 0     | 250 0   | 250   | 0 3.165  | 792.25    | 8.78  | 49.75 | 0  | 6321  | 2 2/3/20 | 12 |
| 3 UL         | UNLEADED          | 1 | 2 | 1000.2 | 1816799                                                                                                    | 2/7/2012 23:59 | 150          | 150    | 0     | 150 0   | 150   | 0 2.83   | 424.5     | 4.51  | 29.85 | 0  | 6322  | 2 2/3/20 | 12 |
| 2 106771     | 14563             |   |   |        |                                                                                                    |                | 501710000 2/ | 7/2012 |       |         |       |          |           |       |       |    |       |          |    |
| 3 X0207      | ULSD FLD SE       | 1 | 1 | 315.5  | 1816629                                                                                                    | 2/7/2012 23:59 | 193.2        | 193.2  | 0     | 193.2 0 | 193.2 | 0 3.2002 | 618.28    | 10.34 | 38.45 | 0  | 7037  | 2 2/3/20 | 12 |
| 3 GSH        | <b>UL 10% ETH</b> | 1 | 2 | 517    | 1816630                                                                                                    | 2/7/2012 23:59 | 259          | 259    | 0     | 259 0   | 259   | 0 2.755  | 5 713.55  | 11.99 | 51.54 | 0  | 7036  | 2 2/3/20 | 12 |
| 2 85693      | 15129             |   |   |        |                                                                                                    | -              | 50208 2/     | 7/2012 |       |         |       |          |           |       |       |    |       |          |    |
| 3 X0201      | ULSD FLD          | 1 | 2 | 3008.1 | b50310                                                                                                    | 2/7/2012 23:59 | 0            | 732.6  | 732.6 | 732.6 0 | 732.6 | 0 3.214  | 2354.58   | 29.38 | 57.88 | 0  | 14343 |          |    |
| 3 X0209      | ULSD FLD WA3      | 1 | 2 | 3008.1 | b50310                                                                                                    | 2/7/2012 23:59 | 0            | 1500   | 1500  | 1500 0  | 1500  | 0 3.234  | 4851      | 60.15 | 118.5 | 0  | 14343 |          |    |
| 1 2 120987   | 17498             |   |   |        | the second second second second second second second second second second second second second second second s | 1 de           | 50208 2/     | 7/2012 |       |         |       |          |           |       |       |    |       |          |    |
| 2 3 UL       | UNLEADED          | 1 | 1 | 294.6  | 1817390                                                                                                    | 2/7/2012 23:59 | 200          | 200    | 0     | 200 0   | 200   | 0 2.9    | 580       | 6.02  | 39.8  | 0  | 31276 | 2 2/6/20 | 12 |
| 3 2 120790   | 22538             |   |   |        |                                                                                                    |                | 50135 2/     | 7/2012 |       |         |       |          |           |       |       |    |       |          |    |
| 4 3 GSH      | UL 10% ETH        | 1 | 3 | 571.9  | 1817395                                                                                                    | 2/7/2012 23:59 | 478.8        | 478.8  | 0     | 478.8 0 | 478.8 | 0 2.825  | 5 1352.61 | 18.24 | 85.71 | 0  | 16483 | 2 2/6/20 | 12 |
| 5 2 107245   | 22948             |   |   |        |                                                                                                    | 10             | 500280000 2/ | 7/2012 |       |         |       |          |           |       |       |    |       |          |    |
| 5 3 X0207    | ULSD FLD SE       | 1 | 1 | 571.9  | 1816538                                                                                                    | 2/7/2012 23:59 | 233          | 233    | 0     | 233 0   | 233   | 0 3.2002 | 745.65    | 8.18  | 46.37 | 0  | 10823 | 2 2/3/20 | 12 |
| 7 3 GSH      | UL 10% ETH        | 1 | 2 | 571.9  | 1816539                                                                                                    | 2/7/2012 23:59 | 250          | 250    | 0     | 250 0   | 250   | 0 2.755  | 688.75    | 7.53  | 49.75 | 0  | 10097 | 2 2/3/20 | 12 |
| 3 4 2/8/2012 | 18                |   |   |        |                                                                                                    |                |              |        |       |         |       |          |           |       |       |    |       |          |    |
|              |                   |   |   |        |                                                                                                    |                |              |        |       |         |       |          |           |       |       |    |       |          |    |

### Price Option 2 Processing

- 1. Navigate to Main Menu / Posting Menu / AFD Menu.
- 2. Select Import and Process Pre-Billing.

| AFD N                          | lenu                         | AFD files     Please choose a filename to import and click Select.     Filename |
|--------------------------------|------------------------------|---------------------------------------------------------------------------------|
| AFD Product XRef Daily         | Review Detail                | DAILY BILLING FOR_4_9_2018.TXT<br>MONTHLY BILLING FOR_3_16_2018.TXT             |
| AFD Product XRef Monthly       | Re-Process Detail            |                                                                                 |
| AFD Trip Charges               | Pre-Billing Review           |                                                                                 |
| Import and Process Pre-Billing | Energy Force Tank Validation |                                                                                 |
| Price Code Summary             | AFD Price Options            | Process Daily Process Monthly Exit                                              |

- 3. Select the Filename and processing type (Process Daily or Process Monthly).
  - Daily The file will begin to process immediately and display an AFD import counter.
    - If a buyout is present in the Daily file, the system will request a monthly date range.
    - Buyouts will be priced based on standard Price Option 2 rules. It will not attempt to use monthly
      price averaging as it does with Price Option 1.
  - Monthly The file will begin to import and request a date range for the file.

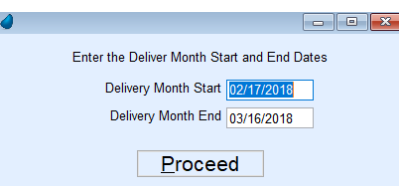

- 4. Once entered, an AFD import count will appear.
  - The date range should reflect the monthly billing period in the Cenex AFD website setup.
- 5. The program will return to the *AFD* menu once it has finished importing the file. Select **Pre-Billing Review** to review the imported deliveries.

| AFD                            | Menu                         |
|--------------------------------|------------------------------|
| AFD Product XRef Daily         | Review Detail                |
| AFD Product XRef Monthly       | Re-Process Detail            |
| AFD Trip Charges               | Pre-Billing Review           |
| Import and Process Pre-Billing | Energy Force Tank Validation |
| Price Code Summary             | AFD Price Options            |
| AFD Maintenance                |                              |

• Sales listed in the Pre-Billing Review screen display the Energy Force Cust#, Name, Tank Id, Tank Cap, Split Bill

| Cust# Contact Name               | Tank Id | Fank Cap | Split Bill% | Dept    | AFD GIns | Price Pric Code | e Tier | Total Tax | Total Amount | ^ |
|----------------------------------|---------|----------|-------------|---------|----------|-----------------|--------|-----------|--------------|---|
| 79125                            | 23,837  | 1005.90  |             | 20000   | 350.00   | 0.0000 201      | E      | \$0.00    | \$0.00       |   |
| 79125                            | 23,837  | 1005.90  | 50.00       | 20000   | 175.00   | 2.0273 201      | Е      | \$24.84   | \$379.62     |   |
| 79125                            | 23,837  | 1005.90  |             | 21000   | 350.00   | 0.0000 213      | E      | \$0.00    | \$0.00       |   |
| 79125                            | 23,837  | 1005.90  | 50.00       | 21000   | 175.00   | 2.3392 213      | Е      | \$28.65   | \$438.01     |   |
| 162510                           | 23,837  | 1005.90  | 50.00       | 20000   | 175.00   | 2.0273 201      | E      | \$24.84   | \$379.62     |   |
| 162510                           | 23,837  | 1005.90  | 50.00       | 21000   | 175.00   | 2.3392 213      | Е      | \$28.65   | \$438.01     |   |
| 192010                           | 350     | 2003.90  |             | 22100   | 294.00   | 2.2598 201      | Α      | \$0.00    | \$664.38     |   |
| 192010                           | 350     | 2003.90  |             | 21000   | 294.00   | 2.2556 202      | Е      | \$0.00    | \$663.15     |   |
| 192010                           | 352     | 617.10   |             | 22100   | 150.00   | 2.4407 201      | Α      | \$0.00    | \$366.11     |   |
| 192010                           | 352     | 617.10   |             | 21000   | 150.00   | 2.2065 202      | D      | \$0.00    | \$330.98     |   |
| 242152                           | 344     | 101.00   |             | 22100   | 21.50    | 2.4807 217      | Α      | \$3.73    | \$57.07      |   |
| 242152                           | 344     | 101.00   |             | 21000   | 35.00    | 2.6264 213      | Α      | \$6.44    | \$98.36      |   |
| 242152                           | 15,160  | 1030.60  |             | 22100   | 344.00   | 2.0798 216      | В      | \$50.08   | \$765.53     |   |
| 242152                           | 15,160  | 1030.60  |             | 21000   | 344.00   | 2.2256 212      | в      | \$53.60   | \$819.21     |   |
| 256725                           | 1,722   | 578.00   |             | 20000   | 322.90   | 2.4787 201      | Α      | \$0.00    | \$800.37     |   |
| 256881                           | 1,124   | 2005.40  |             | 53110   | 1259.00  | 1.9629 536      | в      | \$0.00    | \$2,471.29   |   |
| 256881                           | 1,744   | 6000.50  |             | 30300   | 2384.00  | 2.0563 306      | В      | \$0.00    | \$4,902.22   |   |
| 256881                           | 1,744   | 6000.50  |             | 31100   | 1022.00  | 2.0954 312      | в      | \$0.00    | \$2,141.50   |   |
| 256881                           | 1,745   | 6000.50  |             | 30300   | 2597.10  | 2.0332 306      | В      | \$0.00    | \$5,280.42   |   |
| 256881                           | 1,745   | 6000.50  |             | 31100   | 2597.60  | 2.1261 312      | В      | \$0.00    | \$5,522.76   |   |
|                                  |         |          |             |         |          |                 |        |           |              |   |
|                                  |         |          |             |         |          |                 |        |           |              |   |
|                                  |         |          |             |         |          |                 |        |           |              |   |
|                                  |         |          |             |         |          |                 |        |           |              |   |
| Contract? No. Transactio         | n f     | 4        |             |         |          |                 |        |           |              |   |
| Split? Yes                       |         | -<br>-   | Dri         | 0.01-   |          | Chow Errow      |        |           |              |   |
| Posting Referenc PREM DYED DIESE | L       | Sn       | iow Price   |         | •        | Show Errors     |        |           |              |   |
|                                  |         |          |             |         |          |                 |        |           |              |   |
| View All View Contr              | acts On | y Vie    | w Split B   | ill Onl | y Sta    | rt Einal Proces | sing   |           | Exit         |   |
|                                  |         |          |             |         |          |                 |        |           | -            |   |

% (if applicable), Energy Force Dept, AFD Glns, Price Code and Tier, and applicable Total Tax.

### **Pre-Billing Review Buttons**

Show Price Calc.

The Price column displays the total price from the Show Price Calc button (Position 16 of AFD file + delivery fees & margins).

| Cust# Contact Name                          | Tank Id Tank Ca    | p Split B       | ill%      | Dept           | AFD GIns      | Price Pric Co         | de Tier                      | Total Tax            | Total Amount         |
|---------------------------------------------|--------------------|-----------------|-----------|----------------|---------------|-----------------------|------------------------------|----------------------|----------------------|
| Show Price Calculation                      |                    |                 | ×         | 80501          | 500.00        | 2.4849 502            | С                            | \$0.00               | \$1,242.45           |
| Description                                 |                    | Price           | •         | 80501          | 810.00        | 2.4849 502            | С                            | \$0.00               | \$2,012.77           |
| Description                                 | 0 11 0 0057        | Price           |           | 70401          | 6386.00       | 2 1463 402            | А                            | \$0.00               | \$13 706 27          |
| Gallons Used 480.00 x Coop Cost P           | er Gallon 2.0857 = | 1001.1360       |           | 80501          | 1063.40       | 2 3203 601            | D                            | \$0.00               | \$2.453.69           |
|                                             | Net Cost =         | 1001.1360       |           | 00301          | 1033.40       | 2.3233 301            | 0                            | 30.00                | 92,455.00            |
|                                             | + Total Freight    | 14.9800         |           | 70401          | 480.00        | 3.2319 401            | C                            | \$0.00               | \$1,551.31           |
| + Tota                                      | I Delivery Charges | 52.3200         |           |                |               |                       |                              |                      |                      |
| Gallons Used 480.00 x (Margin 0.5700 +      | Adders 0.4360) =   | 482.8800        |           |                |               |                       |                              |                      |                      |
|                                             | = Total            | 1551 3160       |           | 1              |               |                       |                              |                      |                      |
|                                             | = 10tai            | 0.0040          |           |                |               |                       |                              |                      |                      |
|                                             | / 480.00 Gallons = | 3.2319          | ~         |                |               |                       |                              |                      |                      |
|                                             | * 0.00 Gallons =   | 0.0000          |           |                |               |                       |                              |                      |                      |
|                                             | Total Trip Charges | 0.0000          |           |                |               |                       |                              |                      |                      |
|                                             |                    |                 |           |                |               |                       |                              |                      |                      |
|                                             |                    |                 |           |                |               |                       |                              |                      |                      |
| Adders = 3 DSL E                            |                    | 0 1900          |           |                |               |                       |                              |                      |                      |
| Adders = 3 DSE P                            |                    | 0.1000          |           |                |               |                       |                              |                      |                      |
| 4 DSL                                       | FED EXCISE TAX     | 0.2440          |           |                |               |                       |                              |                      |                      |
| 5                                           | INPSECTION FEE     | 0.0010          |           |                |               |                       |                              |                      |                      |
|                                             | 6 LEAK TAX         | 0.0010          |           |                |               |                       |                              |                      |                      |
| 7 ENVI                                      | RONMENTAL FEE      | 0.0100          |           |                |               |                       |                              |                      |                      |
|                                             | Division D         | Division Name F | Price Cod | le Description | Adder T       | Vpe Description       | Adder Amt Act                | ive Start Date Activ | e End Date Inactive? |
|                                             | B1                 |                 | 212       | UNLEADED       | - NON - N 1   | UL ROAD EXCISE TAX    | \$0.1700 01/                 | 01/2017 12/3         | 1/2050               |
|                                             | 31                 | _               | 212       | UNLEADED       | NON - M 2     | UL FEDERAL EXCISE TAX | \$0.1840 01/                 | 01/2017 12/3         | 1/2050               |
|                                             | 31                 |                 | 212       | UNLEADED       | NON - N 7     | ENVIRONMENTAL FEE     | \$0.0[20 01/<br>\$0.0100 01/ | 01/2017 12/3         | 1/2050               |
|                                             | 31                 |                 | 401       | ROADMAST       | ER XL - M 3   | B DSL ROAD EXCISE TAX | \$0.1800 01/                 | 01/2017 12/3         | 1/2050               |
|                                             | 31                 |                 | 401       | ROADMAST       | ER XL - M 4   | DSL FED EXCISE TAX    | \$0.2440 01/                 | 01/2017 12/3         | 1/2050               |
|                                             | 31                 |                 | 401       | ROADMAST       | ER XL - M 5   | 5 INPSECTION FEE      | \$0.0010 01/                 | 01/2017 12/3         | 1/2050               |
|                                             | 31                 |                 | 401       | ROADMAST       | ERXL-M 6      |                       | \$0.0010 01/                 | 01/2017 12/3         | 1/2050               |
|                                             | 31                 |                 | 401       | Ronding        | UN AL - INI / | ENVIRONMENTAL FEE     | 30.0100 01/                  | 01/2017 12/3         | 1/2050               |
| Split? No<br>Posting Referenc ROADMASTER XL |                    | Show <u>P</u>   | rice      | Calc.          |               | Show Errors           | i                            |                      |                      |
|                                             |                    |                 |           |                |               |                       |                              |                      |                      |
| View All View Contr                         | acts Only          | liew Spl        | it B      | ill Only       | Star          | t Final Proce         | ssing                        |                      | Exit                 |

DAILY BILLING FOR\_4\_9\_2018(108636).TXT - Notepad

File Edit Format View Help

1,0100,108636,04/11/2018,

• The price recorded in Position 16 of the AFD billing displays in the Show Price Calc screen as Coop Cost Per

**Base Price** 

Gallon.

- Gallons are multiplied by the Coop Cost Per Gallon.
- Less 1% of gross (1% Discount passed down from Cenex AFD) is subtracted to determine the Net Cost if this

feature is turned on. If Less 1% is set to N, this line will not display in the Price Calc screen.

• Total Freight and Total Delivery Charges are imported from fields 18 and 19 from the Cenex AFD file.

| lemons to stal                                   |                                                                                             |
|--------------------------------------------------|---------------------------------------------------------------------------------------------|
| DAILY BILLING FOR_4_9_2018(108636).TXT - Notepad |                                                                                             |
| File Edit Format View Help                       |                                                                                             |
| 1,0100,108636,04/11/2018,                        | Freight Delv Charges                                                                        |
| 2,106131,10553,                                  | ,502371191,04/09/2018,                                                                      |
| 3,D6100,ULSD RMXLD,1,1,1016.6,3567240,04/09/2018 | 23:59:00,480,480,0,480,0,480,0,2.0857,1001.14,14.98,52.32,0,12579,1,4/9/2018,               |
| 2,106320,11698, INC                              | 502320000,04/09/2018,                                                                       |
| 3,X0201,ULSD FLD,1,2,905.8,3566436,04/09/2018 23 | :59:00,810,810,0,810,0,810,0,2.1097,1708.86 <mark>,37.42,169.29</mark> ,0,31642,2,4/6/2018, |

| Co Owns              | Tank Serial I        | Number               | A/1                | Type<br>C5      | Tan         | k Deso | riptio       | n                    | ^          | Tank (              | Capacity     | 57             | 8.00        | Upd               | late K-Factor  | Yes           |
|----------------------|----------------------|----------------------|--------------------|-----------------|-------------|--------|--------------|----------------------|------------|---------------------|--------------|----------------|-------------|-------------------|----------------|---------------|
| NU                   | KKIN 10700           |                      | ^                  | 05              | × 33        |        | _            |                      |            | Total               | Capacity     | 57             | 8.00        | Est               | Gallons Left   | 2.00          |
| No                   | RRN1722              |                      | A                  | DD              |             | RTABL  | E            |                      |            | D                   | aily-Use     |                | 0.00        | Est               | Percent Left   |               |
| No                   | RRN17441 F           | MXL                  | A                  | DD              | Q site      | 2 tank | 1            |                      |            | Denvi               | K-Factor     |                | 0.00        | Deliv<br>Tat Cala | ered Gallons   | 135.00        |
|                      |                      |                      |                    |                 |             |        |              |                      | ¥          | Previ               | R-Factor     | 10             | 0.00        | Tot Gais          | with Delivery  | 323           |
|                      |                      |                      |                    |                 |             |        |              |                      |            | DL                  | Region       | 10             | ~           | Gais 5            | Ince Last FF   | 0.00          |
| DD                   | ) Last Del           | 0                    | Next               | 0               | Last Del    | 02/2   | 5/17         | Juliar               | 1 Delivery |                     |              | Last C         | harge       | 02/25/17          | Last Full F    | fill 02/25/17 |
| Cu                   | stomer Type          | 15 <mark>Q</mark>    | AFD NON MO         | ONITOR          | ed ind      |        |              | Salar                |            | ¢0 7                | 25.95        |                |             | La                | ast % Update   | 00/00/00      |
| [                    | Delivery Type        | 10 🔍                 | AFD                |                 |             |        | G            | allons Use           | I YTD      | 5.2                 | 48.50        |                |             |                   | ,<br>Hald Date |               |
| Reg                  | ulatory Code         | ٥Q                   |                    |                 |             |        |              |                      |            |                     |              |                |             |                   | Hold Date      | 00/00/00      |
| Publi                | c Assembly?[         | Unde                 | erground? 🗌        | Catho           | odic Test   | 00/00  | /00          | Pass/F               | ail        |                     |              |                |             |                   | Hold Keason    | 0 🔍           |
| Produc               | ts Location          | Tank O               | ptimizer Log       | GPS Ta          | ank Coordir | nates  |              |                      |            |                     |              |                |             | Hold DD           | Calculations   | No            |
|                      |                      |                      | Test Pric          | e               | 0 I T       |        |              | lest S               | ale        | D                   |              |                |             | Hold I            | Release Date   | 00/00/00      |
| Product<br>22000     | t Description        | DIESEL               |                    | 20 <sup>-</sup> | Code Tier   | P      | rice<br>2444 | Prod                 | Use<br>0%  | Disc                | Default      | î              |             |                   | Transfer       | Customer Tenk |
| 22001                | 0 PREM DYE           | D DIESEL             | W/CFI              | 203             | 3 A         | 2.     | 2691         | LP Comm              | 0%         | 0                   |              |                |             |                   | Iranster       | Customer Tank |
| 22100                | 0 #1 DYED D          | IESEL                |                    | 213             | 3 A         | 2.     | 3062         | LP Comm              | 0%         | 0                   |              |                |             |                   |                |               |
| 22200                | 0 #2 DYED D          | IESEL                | 051                | 21              | 5 A         | 2.     | 1973         | LP Comm              | 0%         | 0                   |              |                | Tank        | Readings          | User D         | efined Fields |
| 22210                | J #2 DYED D          | IESEL W/U            | 551                | 21              | / A         | Ζ.     | 2221         | LP Comm              | 0%         | U                   |              |                |             | reduings          | Chang          | je Inv Status |
|                      |                      |                      |                    |                 |             |        |              |                      |            |                     |              | *              | 0           |                   | Inve           | ntory Hist    |
|                      | Price D              | )esc: PREM           | DYED DIESEL-NO     | пиом-ис         | ro Disc     | Desc:  |              |                      |            |                     |              |                | Create      | Print             | Set Up         | Meter/RTM     |
|                      |                      |                      |                    |                 |             |        |              |                      |            |                     |              |                | ×           |                   | Reg            | ulator Info   |
| Deliv                | ery Address          |                      |                    |                 |             |        |              | Special              | Delivery I | nstruct             | ions         |                | Exit        | Find              | 5              | Split Bill    |
| City/St/             | Zip 🦳 (              |                      |                    | 1               | 1           |        | Rrl          |                      |            |                     |              |                |             |                   |                |               |
| Division<br>10<br>10 | Price Code<br>6<br>8 | Price Des<br>LP ROAD | scription<br>D USE |                 |             |        |              | Price Type<br>0<br>0 | Avgd Pr    | ice Y/I<br>No<br>No | N Rack       | Code<br>0<br>0 | Rack F      | Price Descri      | ption          | ^             |
| 10                   | 15                   | LP COM               | MERCIAL            |                 |             |        |              | 0                    |            | No                  |              | 0              |             |                   |                |               |
| 10                   | 26                   | LP CYCL              | LINDER 20#         |                 |             |        |              | 0                    |            | No                  |              | 0              |             |                   |                |               |
| 10                   | 29                   | LP CYLI              | NDER 33#           |                 |             |        |              | 0                    |            | No                  |              | 0              |             |                   |                |               |
| 10                   | 30                   | LP CYLI              | NDER 43#           |                 |             |        |              | 0                    |            | No                  |              | 0              |             |                   |                |               |
| 10                   | 33                   | PRESTO               | ) TAP              |                 |             |        |              | 0                    |            | No                  |              | 0              |             |                   |                |               |
| 10                   | 145                  | 2014-201             | 15 CONTRAC         | T PRICI         | E           |        |              | 0                    |            | No                  |              | 0              |             |                   |                |               |
| 10                   | 200                  | PREM D               | YED DIESEL         | -MONIT          | TORED       |        |              | 0                    |            | Yes                 |              | 12             | AFD I       | MARGIN            |                |               |
| 10                   | 201                  | PREM D               | YED DIESEL         | -NON-N          | MONITORE    | ED     |              | 0                    |            | No                  |              | 12             | AFD         | MARGIN            |                |               |
| 10                   | 202                  | PREM D               | YED DIESEL         | W/CFI           | NON MO      |        | FD           | 0                    |            | No                  |              | 12             | AFD         | MARGIN            |                |               |
| 10                   | 212                  | #1 DYED              | DIESEL - M         | ONITO           | RED         |        |              | 0                    |            | Yes                 |              | 12             | AFD I       | MARGIN            |                | ~             |
|                      |                      |                      |                    |                 |             |        |              |                      |            |                     |              |                |             |                   |                |               |
|                      |                      | ,                    | Drining Tiere      |                 | Starting C  | allana | End          |                      | L eu       |                     |              | Linh (         | 200         | Mara              |                |               |
|                      |                      | A Tier               | Pricing Hers       | 3               | starting G  | alions | End          | ng Gallons           | LOV        | o oo                | 00           | High C         | Jap<br>0000 | Marg              |                |               |
|                      |                      | D Tax                | 2                  | 2444            | 100         | 0      |              | 7400                 |            | 0.00                | 00           | 0.             | 0000        | 0.40              | 200            |               |
|                      |                      | Differ               | 2.1                | 5044            | 100         | 10     |              | 7433                 |            | 0.00                |              | 0.             | 0000        | 0.50              | 500            |               |
|                      |                      | C Tier               | 1.1                | 8544            | 750         | 00     |              | 10000                |            | 0.00                | 00           | 0.             | 0000        | 0.26              | 500            |               |
|                      |                      | D Tier               | 1.1                | 3244            | 1000        | )1     |              | 15000                |            | 0.00                | 00           | 0.             | 0000        | 0.10              | 500            |               |
|                      |                      | E Tier               | 2.0                | 0544            | 1500        | )1     |              | 99999                |            | 0.00                | 00           | 0.             | 0000        | 0.0               | 500            |               |
|                      |                      | F Tier               | 0.0                | 0000            |             | 0      |              | 0                    |            | 0.00                | 00           | 0.             | 0000        | 0.0               | 000            |               |
|                      |                      | G Tier               | 0.0                | 0000            |             | 0      |              | 0                    |            | 0.00                | 00           | 0.             | 0000        | 0.03              | 300            |               |
|                      |                      | H Tier               | 0.0                | 0000            |             | 0      |              | 0                    |            | 0.00                | 00           | 0.             | 0000        | 0.0               | 100            |               |
|                      |                      |                      |                    |                 |             | _      |              |                      |            |                     |              |                |             |                   |                |               |
|                      |                      | F                    | Price Av           | eragi           | ing Aud     | dit    |              |                      |            |                     | <u>V</u> iew | Pric           | e His       | story             |                |               |

- Margins are applied to Gallons (based on the customer price code and tier).
- AFD Adders are applied to Gallons based on the Price Codes and fees in the AFD Adders maintenance file.
- All of the above items are added together and divided by the total number of gallons delivered to determine the overall price per gallon.

View Contracts Only

| Cust# Contact Name                  | Tank Id Tan | k Cap  | Split Bill%       | Dept AF  | D GIns | Price Pric Co         | de Tier | Total Tax | Total Amount ^ |
|-------------------------------------|-------------|--------|-------------------|----------|--------|-----------------------|---------|-----------|----------------|
|                                     | 31,714      | 300.00 |                   | 70201    | 57.90  | 0.0000 801            | A       | \$0.00    | \$0.00         |
| 100 F 10                            | 31,714      | 300.00 |                   | 70201    | 57.90  | 1.1990 801            | А       | \$0.00    | \$69.42        |
| 1000 U. 10 U.                       | 10,786      | 560.00 |                   | 80501    | 75.90  | 0.0000 801            | А       | \$0.00    | \$0.00         |
|                                     | 10,786      | 560.00 |                   | 80501    | 75.90  | 1.1990 801            | Α       | \$0.00    | \$91.00        |
|                                     |             |        |                   |          |        |                       |         |           |                |
|                                     |             |        |                   |          |        |                       |         |           |                |
|                                     |             |        |                   |          |        |                       |         |           |                |
|                                     |             |        |                   |          |        |                       |         |           |                |
|                                     |             |        |                   |          |        |                       |         |           |                |
|                                     |             |        |                   |          |        |                       |         |           |                |
|                                     |             |        |                   |          |        |                       |         |           |                |
|                                     |             |        |                   |          |        |                       |         |           |                |
|                                     |             |        |                   |          |        |                       |         |           |                |
|                                     |             |        |                   |          |        |                       |         |           |                |
|                                     |             |        |                   |          |        |                       |         |           |                |
|                                     |             |        |                   |          |        |                       |         |           |                |
|                                     |             |        |                   |          |        |                       |         |           |                |
|                                     |             |        |                   |          |        |                       |         |           |                |
|                                     |             |        |                   |          |        |                       |         |           |                |
|                                     |             |        |                   |          |        |                       |         |           |                |
|                                     |             |        |                   |          |        |                       |         |           |                |
|                                     |             |        |                   |          |        |                       |         |           |                |
|                                     |             |        |                   |          |        |                       |         |           |                |
| Contract? Yes Transactio            | n 14        |        |                   |          |        |                       |         |           | •              |
| Split? No                           |             | C h    | ow Drie           | Calc     |        | Show Errore           |         |           |                |
| Posting Referenc SUPER UNLEADED     | TOP TIER    | Sn     |                   | e Gaid.  |        | Show Errors           |         |           |                |
|                                     |             | 1      |                   |          |        |                       |         |           |                |
| View <u>All</u> View <u>C</u> ontra | acts Only   | Vie    | w <u>S</u> plit B | ill Only | Star   | t <u>F</u> inal Proce | ssing   |           | Exit           |
|                                     |             |        | -                 |          |        |                       |         |           |                |

- The data is filtered to display only contract lines.
- Gallons with no *Total Amount* will be applied to the tank.
- Additional line items are listed per contract.
  - Gallons covered by contract \* contract price
  - Contract gallons overages \* Coop Cost Per gallons and other associated fees
- If no contracts exist, a message will appear indicating There are no records of contracts to view.
- To remove the contract filter, select the View All button.

View Split Bill Only

| Cust# Contact Name                 | Tank Id 1 | ank Cap | Split Bill% | Dept A   | FD GIns | Price Pric Cod  | le Tier  | Total Tax | Total Amount \land |
|------------------------------------|-----------|---------|-------------|----------|---------|-----------------|----------|-----------|--------------------|
| 11993 DE JONG, CARL                | 30,961    | 500.00  |             | 80501    | 51.00   | 0.0000 501      | в        | \$0.00    | \$0.00             |
| 11167 WIMER FARM                   | 30,961    | 500.00  | 50.00       | 80501    | 25.50   | 2.4053 501      | В        | \$0.00    | \$61.34            |
| 11993 DE JONG, CARL                | 30,961    | 500.00  | 50.00       | 80501    | 25.50   | 2.4053 501      | в        | \$0.00    | \$61.34            |
| 10617 DEPPE, RONALD L              | 31,393    | 500.00  |             | 70211    | 25.00   | 0.0000 211      | в        | \$0.00    | \$0.00             |
| 10617 DEPPE, RONALD L              | 31,393    | 500.00  | 50.00       | 70211    | 12.50   | 2.7836 211      | в        | \$0.00    | \$34.80            |
| 13669 DEPPE, BRENT                 | 31,393    | 500.00  | 50.00       | 70211    | 12.50   | 2.7836 211      | в        | \$0.00    | \$34.80            |
| 10351 FERGUSON, GRANT              | 7,570     | 500.00  |             | 80501    | 40.00   | 0.0000 501      | С        | \$0.00    | \$0.00             |
| 10351 FERGUSON, GRANT              | 7,570     | 500.00  | 50.00       | 80501    | 20.00   | 2.3136 501      | С        | \$0.00    | \$46.27            |
| 15133 FERGUSON, WILLIAM L          | 7,570     | 500.00  | 50.00       | 80501    | 20.00   | 2.3136 501      | С        | \$0.00    | \$46.27            |
| 10351 FERGUSON, GRANT              | 7,569     | 500.00  |             | 80501    | 40.00   | 0.0000 501      | С        | \$0.00    | \$0.00             |
| 10351 FERGUSON, GRANT              | 7,569     | 500.00  | 50.00       | 80501    | 20.00   | 2.3136 501      | С        | \$0.00    | \$46.27            |
| 15133 FERGUSON, WILLIAM L          | 7,569     | 500.00  | 50.00       | 80501    | 20.00   | 2.3136 501      | С        | \$0.00    | \$46.27            |
| 12047 FERGUSON, RANDY JOE          | 8,073     | 500.00  |             | 80501    | 64.00   | 0.0000 501      | в        | \$0.00    | \$0.00             |
| 10510 FERGUSON, TOM                | 8,073     | 500.00  | 50.00       | 80501    | 32.00   | 2.4009 501      | В        | \$0.00    | \$76.83            |
| 12047 FERGUSON, RANDY JOE          | 8,073     | 500.00  | 50.00       | 80501    | 32.00   | 2.4009 501      | в        | \$0.00    | \$76.83            |
| 10764 FYNAARDT, GARY               | 6,777     | 3000.00 |             | 80501    | 194.00  | 0.0000 501      | D        | \$0.00    | \$0.00             |
| 10764 FYNAARDT, GARY               | 6,777     | 3000.00 | 50.00       | 80501    | 97.00   | 2.2716 501      | D        | \$0.00    | \$220.35           |
| 12734 FYNAARDT, ERIC E             | 6,777     | 3000.00 | 50.00       | 80501    | 97.00   | 2.2716 501      | D        | \$0.00    | \$220.35           |
| 13207 J & L HERRSTROM FARMS INC    | 23,588    | 3050.00 |             | 80501    | 114.00  | 0.0000 501      | D        | \$0.00    | \$0.00             |
| 13162 HERRSTROM FARMS INC          | 23,588    | 3050.00 | 43.00       | 80501    | 49.02   | 2.2915 501      | D        | \$0.00    | \$112.33           |
| 13207 J & L HERRSTROM FARMS INC    | 23,588    | 3050.00 | 57.00       | 80501    | 64.98   | 2.2915 501      | D        | \$0.00    | \$148.90           |
| 1042 KEY/50-52/ /BULK FUEL         | 7,040     | 1000.00 |             | 70201    | 523.00  | 0.0000 201      | С        | \$0.00    | \$0.00             |
| 1041 KEY/51-20/ /GRINNELL FEED MIL | 7,040     | 1000.00 | 66.00       | 70201    | 345.18  | 2.4139 201      | С        | \$0.00    | \$833.23           |
| 1042 KEY/50-52/ /BULK FUEL         | 7,040     | 1000.00 | 34.00       | 70201    | 177.82  | 2.4139 201      | С        | \$0.00    | \$429.24           |
| Contract? No. Transactio           | n 1       | 4       |             |          | 100.00  | 0.0000 500      | <u> </u> |           |                    |
| Split? Yes                         |           |         | our Duin a  | Cala     | 1 [     | Show Errors     |          |           |                    |
| Posting Referenc RFM DYED          |           | Sn      | ow Price    | e Calc.  |         | Show Errors     |          |           |                    |
|                                    |           |         |             |          |         |                 |          |           |                    |
| View All View Contra               | acts On   | y Vie   | w Split B   | ill Only | Sta     | rt Final Proces | ssina    |           | Exit               |
|                                    |           | 1       | _p          |          |         |                 |          |           |                    |

- The data is filtered to only display Split Bill members and their percentages.
  - Split members will be listed together.
  - Zero gallon line items indicate the gallons that will apply against the tank.
  - Each member listed will display their applicable percentages and price per gallon.
  - If percentages associated to the split bill needs to be modified, navigate to the *Tank Info* screen and modify percentages.
    - The system allows for one member to process at 100% of the split. If set as 100%, secondary members will not appear.
- Re-Process Detail to re-import the file with updated percentage amounts.
- If Splits are not present in the file, a message will appear indicating There are no records of Splits to view.
- To remove the Split Bill filter, select the View All button.

#### Show Errors

If errors exist in the imported file, the **Show Errors** button will display in a red outline border. These errors must be corrected prior to performing the Start Final Processing program.

| ce Calc.  | Show <u>E</u> rrors            |               |
|-----------|--------------------------------|---------------|
| Bill Only | Start <u>F</u> inal Processing | E <u>x</u> it |

| 4 | Import / | Processing Errors                                                                     |   |
|---|----------|---------------------------------------------------------------------------------------|---|
|   | Seq      | Description                                                                           | ^ |
|   |          | 2 Customer# 32387 Tank RRN 41,505 from csv not found in Tank table.                   |   |
|   |          | 3 Customer# 32387 could not be found.                                                 |   |
|   |          | 4 Department 480611 #1 CLEAR RMXL does not exist for Customer# 1100 Tank RRN 38702    |   |
|   |          | 5 Department 470433 ROADMASTER XL SE does not exist for Customer# 10901 Tank RRN 4086 | 2 |
|   |          | 6 Department 480505 does not exist for Customer# 32387 Tank RRN 41505                 |   |
|   |          | 7 Department 480533 RFM DYED SE does not exist for Customer# 22567 Tank RRN 31542     |   |
|   |          | 8 Department 470433 ROADMASTER XL SE does not exist for Customer# 23121 Tank RRN 3170 | 2 |
|   |          | 9 Department 480505 RFM DYED WAIV does not exist for Customer# 23266 Tank RRN 36939   |   |
|   |          |                                                                                       |   |
|   |          |                                                                                       |   |
|   |          |                                                                                       | ~ |
|   |          | Mismatches Exit                                                                       |   |

The error listing can be printed by right-clicking the column header and choosing *Export to Excel*.

| ef Import / Processing Errors      |                                                                       | - • * |
|------------------------------------|-----------------------------------------------------------------------|-------|
| Seq Description<br>1 Department 60 | Export to Excel<br>Copy Grid Data<br>Copy Screen<br>Columns<br>Filter |       |
|                                    |                                                                       | ~     |
|                                    | Mismatches Exit                                                       |       |

Once Excel opens, select to print.

|   | Α   | В                                        |
|---|-----|------------------------------------------|
| 1 |     | Import / Processing Errors               |
| 2 | Seq | Description                              |
|   |     | Department 60xxx Ruby Fieldmaster B20    |
|   |     | - IA does not exist for Customer# 185320 |
| 3 | 1   | Tank RRN 2534                            |
| Δ |     | •                                        |

#### **Possible Errors**

- Tank RRN number not found The Tank RRN in the Cenex AFD file does not match the Energy Force Tank RRN number.
- **Customer Number not found** The Customer Number in the Cenex AFD file does not match the Energy Force customer account number.
- **O Division Number** The Division number imported from the Cenex AFD file does not exist in Energy Force.
- Invalid Department/Product ID The Cenex AFD product does not exist in the Daily or Monthly XRef table or it is not associated with the customer tank.
- Gallon Mismatch The number of gallons in the Cenex AFD file does not match the number of gallons imported. This is generally due to any of the above errors and will correct itself as errors are fixed.

#### To Correct the Above Errors

1. Determine if the issue resides in Energy Force or Cenex AFD.

- *RRN Not found in the csv file* generally indicates that the Tank RRN is not set up properly on the Cenex AFD website.
  - The RRN needs corrected in the Cenex AFD website for future deliveries.
  - For the current delivery, the error will need to be corrected on the *Review Detail* screen located in the *AFD Menu* (step 3).
- Invalid Department issues typically indicate that a product is missing from the XRef tables.
  - Update the XRef tables to indicate the correct Energy Force Product ID. When the programs are executed to reprocess detail (step 5), the system will recognize the newly entered XRef products.
- 2. Exit the *Import / Processing Errors* screen and return to the main *AFD Menu*. Select **Review Detail** to make error corrections.

| AFD                            | Menu                         |
|--------------------------------|------------------------------|
| AFD Product XRef Daily         | Review Detail                |
| AFD Product XRef Monthly       | Re-Process Detail            |
| AFD Trip Charges               | Pre-Billing Review           |
| Import and Process Pre-Billing | Energy Force Tank Validation |
| Price Code Summary             | AFD Price Options            |
| AFD Maintenance                |                              |

3. Press Ctrl+M to modify and make necessary changes such as updating the EF Prod ID, Coop Acct#, etc.

| Customer Name                | Site Tan              | Tank RRN | Seq# | Appnd to Dtl AFD Prd ID | EF Prod ID              | Gins Deliv | Gins Used | AFD Cust ID C | oop Acct# |
|------------------------------|-----------------------|----------|------|-------------------------|-------------------------|------------|-----------|---------------|-----------|
|                              | 1 2                   | 41505    | 106  | X0209                   | 480505                  | 0.00       | 775.00    | 106324        | 32387     |
| 1 m                          | 1 2                   | 31714    | 219  | GSH                     | 270201                  | 0.00       | 57.90     | 106847        | 16118     |
| 1 M                          | 3 1                   | 10786    | 220  | 220 D6209               | 480501                  | 0.00       | 75.90     | 106847        | 16118     |
| and the second second second | 1 1                   | 32279    | 310  | X0207                   | 480533                  | 0.00       | 21.70     | 122013        | 27938     |
| and the second second second | 1 1                   | 32279    | 311  | X0361                   | 480514                  | 0.00       | 75.30     | 122013        | 27938     |
| and the second distance of   | 1 1                   | 26403    | 286  | X0207                   | 480533                  | 0.00       | 21.20     | 107285        | 25822     |
| a come to make a             | 1 1                   | 26403    | 287  | X0361                   | 480514                  | 0.00       | 117.80    | 107285        | 25822     |
| A                            | 1 1                   | 7377     | 237  | D6209                   | 480501                  | 0.00       | 123.00    | 106926        | 15564     |
| and the second               | 1 2                   | 24183    | 145  | GSH                     | 270201                  | 0.00       | 95.00     | 106485        | 12650     |
| and the second second        | 1 1                   | 24267    | 134  | X0201                   | 480501                  | 0.00       | 50.40     | 106435        | 12363     |
|                              | 1 1                   | 24267    | 135  | X0207                   | 480533                  | 0.00       | 1802.00   | 106435        | 12363     |
|                              | 1 2                   | 24268    | 136  | SOU85                   | 270211                  | 0.00       | 773.00    | 106435        | 12363     |
| and the second second        | 1 1                   | 7433     | 202  | D6209                   | 480501                  | 0.00       | 143.00    | 106766        | 14538     |
| And a second second second   | 1 1                   | 7433     | 203  | X0209                   | 480505                  | 0.00       | 110.00    | 106766        | 14538     |
| and the state of the state   | 1 1                   | 30859    | 300  | X0108                   | 470405                  | 0.00       | 1879.00   | 120649        | 27484     |
| and second to                | 1 1                   | 33639    | 315  | X0201                   | 480501                  | 0.00       | 55.00     | 124825        | 28508     |
| and the second               | 1 1                   | 23707    | 197  | X0207                   | 480533                  | 0.00       | 1598.90   | 106759        | 14474     |
|                              | 1 1                   | 6193     | 46   | D6209                   | 480501                  | 0.00       | 25.00     | 106120        | 10486     |
|                              | 1 6                   | 14340    | 334  | GSH                     | 270201                  | 0.00       | 98.10     | 8569          | 15129     |
|                              | 1 1                   | 7221     | 58   | X0201                   | 480501                  | 0.00       | 88.10     | 106150        | 10631     |
|                              | 1 4                   | 24319    | 149  | GSH                     | 270201                  | 0.00       | 118.00    | 106516        | 12849     |
|                              | 1 1                   | 24324    | 148  | X0207                   | 480533                  | 0.00       | 1734.10   | 106512        | 12844     |
|                              | 1 2                   | 31482    | 293  | GSH                     | 270201                  | 0.00       | 75.00     | 120070        | 27309     |
|                              | 1 1                   | 16739    | 252  | 252 D6108               | 470405                  | 0.00       | 443.00    | 107010        | 16004     |
|                              | 1 1                   | 14349    | 122  | 122 D6209               | 480501                  | 0.00       | 40.00     | 106400        | 12165     |
| and the second               | 1 1                   | 6220     | 247  | X0201                   | 480501                  | 0.00       | 30.00     | 106983        | 15804     |
| Record Coun                  | t 1                   |          |      | 1                       | State Taxed 775.00000   |            |           |               |           |
| AFD Product Type             | e ULSD FLD WA4        |          |      | State 1                 | ax-Exempt 0.00000       |            |           |               |           |
| Tank Cap                     | . 1016.6              |          |      | Fe                      | deral Taxed 775.00000   |            |           |               |           |
| Ref ID                       |                       |          |      | Federal 1               | ax-Exempt 0.00000       |            |           |               |           |
| Delivery Date / Time         | e 03/16/2018 23:59:00 |          |      | Co-op Cost              | per Gallon 2.04530      |            |           |               |           |
| Buyout Gallon:               | s 0.00                |          |      | Total Cos               | t No Taxes 1585.10750   |            |           |               |           |
| Customer Address             | s                     |          |      | т                       | otal Freight 48.98000   |            |           |               |           |
|                              |                       |          |      | Total Delive            | ry Charges 84.47500     |            |           |               |           |
| Customer City, State, Zi     | p (                   |          |      | Total T                 | ip Charges 0.00000      |            |           |               |           |
|                              |                       |          |      |                         | Billing Date 03/16/2018 |            |           |               |           |
|                              |                       |          |      |                         | Order Date 03/16/2018   |            |           |               |           |
|                              |                       |          |      |                         |                         |            | -         |               |           |
|                              |                       |          |      | I                       |                         |            | Ex        | .n            |           |

- $\circ~$  Items with the exception of gallons can be modified in this screen.
- 4. Press **Ctrl+Q** to save once all errors have been corrected.
- 5. Once saved, return to the AFD Menu and select Re-Process Detail.
- 6. This action will re-process the file with the corrected changes in the *Review Detail* screen. A warning message will appear:

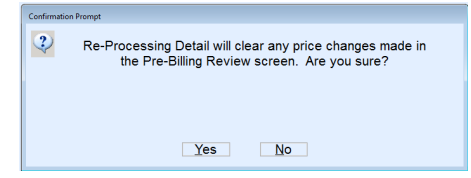

- 7. The system will display a counter for the number of items it is reprocessing. The *AFD Menu* will appear once it has finished processing.
  - If it is a monthly file or a daily file with a buyout, the system will request that the processing date range be re-entered.
- 8. Select Pre-Billing Review.
  - If all errors have been corrected, the red border will no longer exist around the **Show Errors** button. (The file should be blank unless there are errors that were not corrected in the previous step.)
  - If the button still has a red border, repeat the process until all errors have been corrected.

### **Modify Pricing**

AFD Price Option 2 allows the calculated price per gallon to be modified while in the *Pre-Billing Review* screen. An instance such as this may occur if giving a special price to a customer not consistent with the Coop Cost Per Gallon.

**Note:** Modified prices in the *Pre-Billing Review* screen will be lost if the Re-Process Detail program is initiated. It is recommended that all of the processing errors are corrected and reprocessed prior to making price adjustments.

Note:

- Price modifications are not allowed on contracts, contract overages, or split billings.
- Price modifications only apply to the current billing and will not have an effect on future AFD files.

#### To modify a Price:

- 1. Press Ctrl+M to modify.
- 2. Select the Price field, input the new price, and press Tab to move to the next field.

| DB FARM LLC 99    |                  | 498    | 567.90  | 50.00    | 53000 | 100.50 | 2.2944  | 530   | А      | \$51.21  | \$281.80   |   |
|-------------------|------------------|--------|---------|----------|-------|--------|---------|-------|--------|----------|------------|---|
|                   | -                | 493    | 881.30  |          | 53000 | 459.00 | 30000   | 530   | А      | \$92.26  | \$1,143.28 |   |
| L                 | and second       | 494    | 881.30  |          | 20000 | 63.00  | 2.4347  | 200   | А      | \$0.69   | \$154.08   | - |
| C                 | -                | 619    | 2012.40 |          | 20000 | 103.10 | 2.2100  | 200   | В      | \$15.44  | \$243.29   |   |
| E                 |                  | 641    | 1026.20 |          | 53000 | 335.00 | 1.9433  | 530   | В      | \$164.80 | \$815.81   |   |
| E                 |                  | 642    | 6014.00 |          | 20000 | 480.00 | 2.1615  | 200   | В      | \$70.46  | \$1,107.98 |   |
| E (               | Confirmation Pro | mot    |         |          |       |        |         |       |        |          | 889.96     |   |
| E                 | Commation Pro    | mpr    |         |          |       |        |         |       |        |          | .999.71    |   |
| /                 | 2                | Volu a | o ohan  | aina tho | nrino | hv ±0  | 7102 6  | thic  | oorro  | +2       | \$0.00     |   |
|                   | ~                | TOU a  | e chan  | ging the | price | by 10. | 1102.13 | o una | sconed |          | 281.80     |   |
| (                 |                  |        |         |          |       |        |         |       |        |          | 401.51     | ÷ |
|                   |                  |        |         |          |       |        |         |       |        |          | 376.05     |   |
|                   |                  |        |         |          |       |        |         |       |        |          | \$23.21    |   |
|                   |                  |        |         |          |       |        |         |       |        |          | \$24.24    |   |
| E .               |                  |        |         |          |       |        |         |       |        |          | 200.21     |   |
| E                 |                  |        |         | Voc      | _     | No     | _       |       |        |          | \$25.80    |   |
| E                 |                  |        |         | 162      |       |        | ,       |       |        |          | 158.41     |   |
| E L               | -                | 0.0    |         |          | 20000 |        | L.L.010 |       | -      |          | 401.02     |   |
|                   |                  | 384    | 2003.60 |          | 20010 | 70.50  | 2.1168  | 202   | В      | \$10.16  | \$159.39   |   |
|                   |                  | 384    | 2003.60 |          | 21000 | 70.50  | 2.2185  | 212   | В      | \$10.60  | \$167.00   |   |
|                   |                  | 629    | 554.20  |          | 53000 | 61.00  | 2.2776  | 530   | A      | \$31.02  | \$169.95   |   |
|                   |                  |        |         |          |       |        |         |       |        |          |            |   |
|                   |                  |        |         |          |       |        |         |       |        |          |            |   |
|                   |                  |        |         |          |       |        |         |       |        |          |            |   |
| Contract? No      | Transaction      | 1      | 4       |          |       |        |         |       |        |          |            |   |
| Split? No         | ]                |        | Sh      | Drice    | Cala  |        | Show    | Erro  | ~      |          |            |   |
| ting Referenc SUP | ER UNI FADED II  | . 10%  | Sho     | W Price  | Calc. |        | Show I  |       | 3      |          |            |   |

- 3. A message will appear to indicate the price change. Select Yes to confirm or No to cancel.
  - When **Yes** is selected, the *Total Tax* and *Total Amount* columns will automatically recalculate based on the new price.

### **Start Final Processing**

| ER Show Price Calc. Show Errors                                              |   |
|------------------------------------------------------------------------------|---|
|                                                                              |   |
| Only View <u>Split Bill Only</u> Start <u>Final</u> Processing E <u>x</u> it | t |

- 1. Once the file has been modified to correct errors and pricing, select Start Final Processing.
- 2. Enter the Posting Division for AFD billing. If the file processed is a monthly file, a date entry for the file will be

| Enter Posting Division           |              | required.                                   |   |
|----------------------------------|--------------|---------------------------------------------|---|
| Posting Division                 |              |                                             | × |
| 10 ABC PROPANE COMPA             | ANY          | Enter the Deliver Month Start and End Dates |   |
| Enter a posting Division and cli | ck Continue. | Delivery Month Start 02/17/2018             |   |
| Cancel                           | tinue        | Delivery Month End 03/16/2018               |   |
|                                  |              | Proceed                                     |   |

3. The file will process and create a sales journal.

| Processing Comple | ted                          |  |
|-------------------|------------------------------|--|
|                   | All Processing has finished. |  |
| •                 |                              |  |
|                   |                              |  |
|                   |                              |  |
|                   |                              |  |
|                   |                              |  |

4. Navigate to *Main Menu / Posting Menu / Sales Entry* to review. The *User ID* associated to journal will display as AFD.

| ^ | Trip ID Cleared? | Total Dollars | # Items | User ID | Date     | Division | Journal |
|---|------------------|---------------|---------|---------|----------|----------|---------|
|   | N                | 246,814.87    | 376.00  | AFD     | 04/19/18 | 31       | 62438   |
|   | N                | 34,006.11     | 6.00    | AFD     | 04/17/18 | 31       | 62437   |
|   | N                | 20,966.48     | 5.00    | AFD     | 04/17/18 | 31       | 62436   |